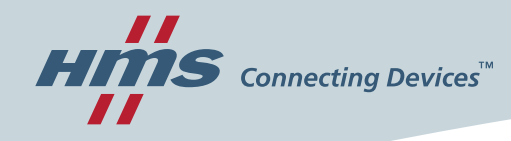

# **Solution Center Americas**

### **Quick Start Guide**

Product name: Ewon Flexy AWS IoT Core Connector

Version 1.0

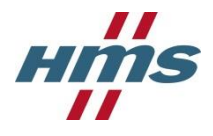

## Version history

| Version | History | Author     | Date D-M-Y |
|---------|---------|------------|------------|
| 1.0     | Release | Tom Kimsey | 28-5-2020  |
|         |         |            |            |
|         |         |            |            |
|         |         |            |            |

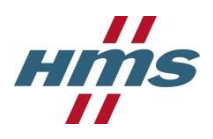

## **Table of Contents**

| 1 Introd  | Introduction                                 |    |  |  |
|-----------|----------------------------------------------|----|--|--|
| 2 Config  | Configuration                                |    |  |  |
| 2.1 Co    | onfigure AWS IoT Core                        | 4  |  |  |
| 2.1.1     | Create a policy                              | 4  |  |  |
| 2.1.2     | Create a New Device                          | 7  |  |  |
| 2.1.3     | Attach Policy to New Device                  | 11 |  |  |
| 2.2 Co    | onfigure Ewon Flexy                          | 13 |  |  |
| 2.2.1     | Configure Tags on the Ewon Flexy             | 13 |  |  |
| 2.2.2     | Configure and Load the Connector Application | 15 |  |  |
| 3 Testing | g                                            | 16 |  |  |
|           |                                              |    |  |  |

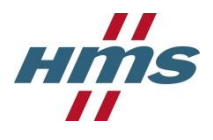

# **1** Introduction

The HMS Networks MU Americas Solution Center has produced a connector application for linking the Ewon Flexy to AWS IoT Core. This quick start guide details the minimal steps required to setup an Ewon Flexy to connect to AWS IoT Core.

# **2** Configuration

### 2.1 Configure AWS IoT Core

IoT Core needs to be configured before an Ewon Flexy can be connected. The process consists of creating a policy, creating a device, downloading the device certificates, and attaching the created policy to the device.

### 2.1.1 Create a policy

A policy defines a device's access permissions to IoT Core. To create a policy, navigate to **Secure** -> **Policies** in the left-hand navigation menu. Then click **Create** in the top right of the page.

| aws          | Services 🗸     | Resource Groups 🗸 🏠                      |                                           | Support 👻                  |
|--------------|----------------|------------------------------------------|-------------------------------------------|----------------------------|
| AWS IOT      | •              | Policies                                 |                                           | Create                     |
| Monitor      | - 1            | Search policies                          | Q                                         | Card 👻 🐼                   |
| Onboard      |                |                                          |                                           |                            |
| Manage       |                |                                          |                                           |                            |
| Greengrass   | - 1            |                                          |                                           |                            |
| Secure       |                |                                          |                                           |                            |
| Certificates |                |                                          |                                           |                            |
| Policies     |                |                                          |                                           |                            |
| CAs          |                |                                          |                                           |                            |
| Role Aliases |                |                                          |                                           |                            |
| Authorizers  |                |                                          |                                           |                            |
| Defend       |                |                                          |                                           |                            |
| Act          |                |                                          |                                           |                            |
| Test         |                |                                          |                                           |                            |
| Software     |                |                                          |                                           |                            |
| Settings     |                |                                          |                                           |                            |
| Learn        | - 1            |                                          |                                           |                            |
|              | -              |                                          |                                           |                            |
| 🗨 Feedback ( | 🚱 English (US) | © 2008 - 2020, Amazon Web Services, Inc. | or its affiliates. All rights reserved. P | rivacy Policy Terms of Use |

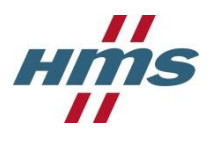

#### A new policy must be given a name and policy statements. For more about IoT Core policies see:

https://docs.aws.amazon.com/iot/latest/developerguide/iot-policies.html.

| aws             | Services 🗸 Resource Groups 🗸                                                                    | *                                                                           | 4                                                      |                     | Support 👻    |
|-----------------|-------------------------------------------------------------------------------------------------|-----------------------------------------------------------------------------|--------------------------------------------------------|---------------------|--------------|
|                 |                                                                                                 |                                                                             |                                                        |                     | Â            |
| ÷               |                                                                                                 |                                                                             |                                                        |                     | <b>Ç</b>     |
|                 | Create a policy                                                                                 |                                                                             |                                                        |                     | (?)          |
|                 |                                                                                                 |                                                                             |                                                        |                     |              |
|                 | Create a policy to define a set of authorized a<br>more about IoT policies go to the AWS IoT Po | ctions. You can authorize actions on one or m<br>licies documentation page. | ore resources (things, topics, topic filters           | ). To learn         |              |
|                 | Name                                                                                            |                                                                             |                                                        |                     |              |
|                 |                                                                                                 | 1                                                                           |                                                        |                     |              |
|                 |                                                                                                 |                                                                             |                                                        |                     |              |
|                 | Add statements<br>Policy statements define the types of actions                                 | that can be performed by a resource.                                        | Ad                                                     | vanced mode         |              |
|                 |                                                                                                 |                                                                             |                                                        |                     |              |
|                 | Action Please use commas to seperate actions.                                                   | e.g. iot:Publish. iot:Subscribe                                             |                                                        |                     |              |
|                 |                                                                                                 |                                                                             |                                                        |                     |              |
|                 | Resource ARN Specific resources could include client II                                         | ) ARN, topic ARN, or topic filter ARN.                                      |                                                        |                     |              |
|                 |                                                                                                 |                                                                             |                                                        |                     |              |
|                 | Effect                                                                                          |                                                                             |                                                        |                     |              |
|                 |                                                                                                 |                                                                             |                                                        |                     |              |
|                 |                                                                                                 |                                                                             |                                                        |                     |              |
|                 | Add statement                                                                                   |                                                                             |                                                        |                     |              |
|                 |                                                                                                 |                                                                             |                                                        |                     |              |
|                 |                                                                                                 |                                                                             |                                                        |                     |              |
|                 |                                                                                                 |                                                                             |                                                        |                     | •            |
| <b>Feedback</b> | G English (US)                                                                                  | © 2008 - 2020, Amazon \                                                     | Web Services, Inc. or its affiliates. All rights reser | ved. Privacy Policy | Terms of Use |

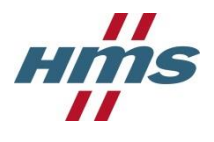

### Sample Policy

For getting started this sample policy document will provide an Ewon Flexy with the ability to connect to IoT Core as well as publish, receive, and subscribe to all topics. The resource will have to be modified to match the unique Amazon Resource Name (ARN) of the device.

*Note: This policy should be used for testing only. A policy used in production should only allow topics required by the application.* 

```
{
  "Version": "2012-10-17",
  "Statement": [
    {
      "Effect": "Allow",
      "Action": [
        "iot:Publish",
        "iot:Receive",
        "iot:Subscribe"
      ],
      "Resource": [
       "*"
      ]
    },
    {
      "Effect": "Allow",
      "Action": [
        "iot:Connect"
      ],
      "Resource": [
        "arn:aws:iot:XXXXXXX:YYYYYYYYY:client/*"
      ]
    }
 ]
}
```

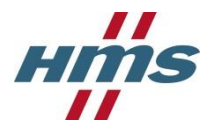

### 2.1.2 Create a New Device

To create a new device, navigate to **Manage** -> **Things** in the left-hand navigation menu. Then click **Create** in the top right of the page.

| aws                                                                                                    | Services 🗸     | Resource Groups 🗸 | *               | ¢                 |                  |                         |              | Support 👻       |
|----------------------------------------------------------------------------------------------------|----------------|-------------------|-----------------|-------------------|------------------|-------------------------|--------------|-----------------|
| AWS IOT                                                                                                | Î              | Things            |                 |                   |                  |                         |              | Create          |
| Monitor                                                                                                | - 1            | Search things     |                 |                   | Q                | Fleet Indexing          | 0            | Card 🗸 🐼        |
| Onboard                                                                                                |                |                   |                 |                   |                  |                         |              |                 |
| Manage<br>Things<br>Types<br>Thing groups<br>Billing Groups<br>Jobs<br>Tunnels<br>Greengrass<br>Secure |                |                   |                 |                   |                  |                         |              |                 |
| Defend                                                                                                 |                |                   |                 |                   |                  |                         |              |                 |
| Act                                                                                                    |                |                   |                 |                   |                  |                         |              |                 |
| lest                                                                                                   | -              |                   |                 |                   |                  |                         |              |                 |
| Feedback                                                                                               | 🔮 English (US) | © 2008 - 2        | 2020, Amazon We | eb Services, Inc. | or its affiliate | s. All rights reserved. | Privacy Poli | cy Terms of Use |

Then click Create a single thing.

| AWS Services - Resource Group                                                                | os 🗸 🔭             | $\bigtriangleup$       |                                      | Support 👻                          |
|----------------------------------------------------------------------------------------------|--------------------|------------------------|--------------------------------------|------------------------------------|
|                                                                                              |                    |                        |                                      |                                    |
| Creating AWS IoT things                                                                      |                    |                        |                                      | Д<br>Ф                             |
| Creating Aws for timigs                                                                      |                    |                        |                                      |                                    |
| An IoT thing is a representation and record of your ph                                       | yisical device in  | the cloud. Any phys    | ical                                 |                                    |
| device needs a thing record in order to work with AWS                                        | IoT. Learn more    | 2.                     |                                      |                                    |
| Register a single AWS IoT thing                                                              |                    |                        |                                      |                                    |
| Create a thing in your registry                                                              |                    |                        | Cre                                  | eate a single thing                |
|                                                                                              |                    |                        |                                      |                                    |
| Bulk register many AWS IoT things<br>Create things in your registry for a large number of de | vices already us   | ing AW\$ IoT, or       | Cr                                   | eate many things                   |
| register devices so they are ready to connect to AWS I                                       | oT.                |                        |                                      |                                    |
|                                                                                              |                    |                        |                                      |                                    |
|                                                                                              |                    |                        |                                      |                                    |
| Cancer                                                                                       |                    |                        |                                      | Create a single thing              |
|                                                                                              |                    |                        |                                      |                                    |
| 🛛 Feedback 🔇 English (US)                                                                    | © 2008 - 2020, Ama | azon Web Services, Inc | . or its affiliates. All rights rese | erved. Privacy Policy Terms of Use |

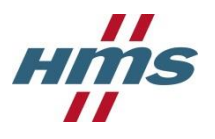

Then, name the new device. This example uses the name **newDevice**. Once named, click **Next** at the bottom right-hand section of the page.

| CREATE A THING                                                                                                    |                                                                                                    | <b>CTP</b>         |
|----------------------------------------------------------------------------------------------------|----------------------------------------------------------------------------------------------------|--------------------|
| Add your device to the thing re                                                                                                    | gistry                                                                                                    | 1/3                |
| This step creates an entry in the thing registry and a                                                                                                    | thing shadow for your device.                                                                                                    |                    |
| Name                                                                                                    |                                                                                                    |                    |
| newDevice                                                                                                    |                                                                                                    |                    |
|                                                                                                    |                                                                                                    |                    |
| Apply a type to this thing                                                                                                    |                                                                                                    |                    |
| Using a thing type simplifies device management by<br>common set of attributes, which describe the identity                                                                                                    | providing consistent registry data for things that share a type. Types pro<br>y and capabilities of your device, and a description.              | vide things with a |
| Thing Type                                                                                                    |                                                                                                    |                    |
| No type selected 🗸                                                                                                    | Create a type                                                                                                    |                    |
|                                                                                                    |                                                                                                    |                    |
| Add this thing to a group<br>Adding your thing to a group allows you to manage of                                                                                                    | devices remotely using jobs.                                                                                                    |                    |
| Add this thing to a group<br>Adding your thing to a group allows you to manage of<br>Thing Group                                                                                                    | devices remotely using jobs.                                                                                                    |                    |
| Add this thing to a group<br>Adding your thing to a group allows you to manage of<br>Thing Group<br>Groups /                                                                                                    | devices remotely using jobs.<br>Create                                                                                                    | e group Change     |
| Add this thing to a group<br>Adding your thing to a group allows you to manage of<br>Thing Group<br>Groups /                                                                                                    | devices remotely using jobs.<br>Create                                                                                                    | e group Change     |
| Add this thing to a group<br>Adding your thing to a group allows you to manage of<br>Thing Group<br>Groups /<br>Set searchable thing attributes (optional)<br>Enter a value for one or more of these attributes so t                                                                                                    | devices remotely using jobs.<br>Create                                                                                                    | e group Change     |
| Add this thing to a group<br>Adding your thing to a group allows you to manage of<br>Thing Group<br>Groups /<br>Set searchable thing attributes (optional)<br>Enter a value for one or more of these attributes so to<br>Attribute key                                                                                       | devices remotely using jobs. Create that you can search for your things in the registry. Value                                                   | e group Change     |
| Add this thing to a group<br>Adding your thing to a group allows you to manage of<br>Thing Group<br>Groups /<br>Set searchable thing attributes (optional)<br>Enter a value for one or more of these attributes so to<br>Attribute key<br>Provide an attribute key, e.g. Manufacturer                                        | devices remotely using jobs. Create that you can search for your things in the registry. Value Provide an attribute value, e.g. Acme-Corporation | e group Change     |
| Add this thing to a group<br>Adding your thing to a group allows you to manage of<br>Thing Groups<br>Groups /<br>Set searchable thing attributes (optional)<br>Enter a value for one or more of these attributes so to<br>Attribute key<br>Provide an attribute key, e.g. Manufacturer                                       | devices remotely using jobs. Create that you can search for your things in the registry. Value Provide an attribute value, e.g. Acme-Corporation | e group Change     |
| Add this thing to a group<br>Adding your thing to a group allows you to manage of<br>Thing Group<br>Groups /<br>Set searchable thing attributes (optional)<br>Enter a value for one or more of these attributes so to<br>Attribute key<br>Provide an attribute key, e.g. Manufacturer<br>Add another                         | devices remotely using jobs. Create that you can search for your things in the registry. Value Provide an attribute value, e.g. Acme-Corporation | e group Change     |
| Add this thing to a group<br>Adding your thing to a group allows you to manage of<br>Thing Groups<br>Groups /<br>Set searchable thing attributes (optional)<br>Enter a value for one or more of these attributes so to<br>Attribute key<br>Provide an attribute key, e.g. Manufacturer<br>Add another<br>Show thing shadow × | devices remotely using jobs. Create that you can search for your things in the registry. Value Provide an attribute value, e.g. Acme-Corporation | e group Change     |
| Add this thing to a group<br>Adding your thing to a group allows you to manage of<br>Thing Group<br>Groups /<br>Set searchable thing attributes (optional)<br>Enter a value for one or more of these attributes so t<br>Attribute key<br>Provide an attribute key, e.g. Manufacturer<br>Add another<br>Show thing shadow •   | devices remotely using jobs. Create that you can search for your things in the registry. Value Provide an attribute value, e.g. Acme-Corporation | e group Change     |

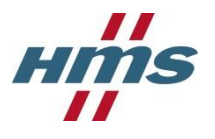

Create a unique certificate for the device by clicking **Create certificate**.

| aws               | Services 🗸 Resource Groups 🗸 🏌                                                                                                    | ↓ HMS Solution Center Americas ▼ Oregon ▼ Su                             | oport 👻      |
|-------------------|----------------------------------------------------------------------------------------------------|--------------------------------------------------------------------------|--------------|
| ÷                 | CREATE A THING<br>Add a certificate for your thing                                                                                                    | STEP<br>2/3                                                              | ↓<br>⑦<br>�  |
|                   | A certificate is used to authenticate your device's connection to AWS IoT.                                                                              |                                                                          |              |
|                   | One-click certificate creation (recommended)<br>This will generate a certificate, public key, and private key using AWS IoT's certificate<br>authority. | Create certificate                                                       |              |
|                   | Create with CSR<br>Upload your own certificate signing request (CSR) based on a private key you own.                                                    | Create with CSR                                                          |              |
|                   | Use my certificate<br>Register your CA certificate and use your own certificates for one or many devices.                                               | Get started                                                              |              |
|                   | Skip certificate and create thing<br>You will need to add a certificate to your thing later before your device can connect to A<br>IoT.                 | WS Create thing without certificate                                      |              |
| <b>Q</b> Feedback | English (US) © 2008 - 2020, Amazon W                                                                                                    | eb Services, Inc. or its affiliates. All rights reserved. Privacy Policy | Terms of Use |

Download the certificate, public key, and private key for the device by clicking **Download** next to each item (Box 1). Next, download the root CA for AWS IoT by clicking to the **Download** link in Box 2 then clicking the link for **RSA 2048 bit key: Amazon Root CA 1**. Once all the certificate and keys have been downloaded, click **Activate** (Box 3). Finally, click **Done** (Box 4).

| Could be and the                                                     |                                      |                       |                                                                         |
|----------------------------------------------------------------------|--------------------------------------|-----------------------|-------------------------------------------------------------------------|
| Certificate create                                                   | :O!                                  |                       | Successfully generated certificate. Please download certifica<br>files. |
| Download these files and sav<br>after you close this page.           | ve them in a safe place. Certificate | s can be retrieved at | any time, but the private and public keys cannot be retrieved           |
| In order to connect a device                                         | , you need to download the follo     | owing:                |                                                                         |
| A certificate for this thing                                         | 15155524c6.cert.pem                  | Download              | 0                                                                       |
| A public key                                                         | 15155524c6.public.key                | Download              | -                                                                       |
| A private key                                                        | 15155524c6.private.key               | Download              |                                                                         |
| You also need to download<br>A root CA for AWS IoT Downl<br>Activate | a root CA for AWS IoT:<br>load       |                       | Done Attach a policy                                                    |

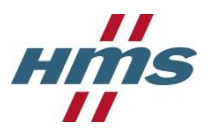

| aws   | <b>Q</b> Search in this guide                                                                                          |   |                                           | English 🔻    |
|-------|----------------------------------------------------------------------------------------------------|---|-------------------------------------------|--------------|
| AWS > | Documentation > AWS IoT > Developer Guide                                                                              |   | Feedback 🛱 🛛 P                            | references 🧿 |
| =     | CA certificates for server                                                                                             | • | On this page                              | ×            |
|       | authentication                                                                                                    |   | Endpoint types                            |              |
|       | Depending on which type of data endpoint you are using and which cipher suite you have negotiated, AWS IoT Core server |   | CA certificates for ser<br>authentication | ver          |
|       | authentication certificates are signed by one of the following root CA certificates:                                   |   | Server authentication                     | guidelines   |
|       | VeriSign Endpoints (legacy)                                                                                            |   |                                           |              |
|       | <ul> <li>RSA 2048 bit key: VeriSign Class 3 Public Primary G5 root<br/>CA certificate </li> </ul>                      |   |                                           |              |
|       | Amazon Trust Services Endpoints (preferred)                                                                            |   |                                           |              |
|       | • RSA 2048 bit key: Amazon Root CA 1 🖸.                                                                                |   |                                           |              |
|       | • RSA 4096 bit key: Amazon Root CA 2. Reserved for future                                                              |   |                                           |              |
|       | use.                                                                                                    |   |                                           |              |
|       | ECC 250 bit key: Amazon Root CA 4 Reserved for future                                                                  |   |                                           |              |
|       | USE.                                                                                                    | - |                                           |              |

The device has now been created and activated.

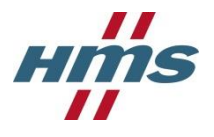

### 2.1.3 Attach Policy to New Device

The last step to configuring the device is attaching a policy. To attach a policy to a new device, navigate to **Manage** -> **Things** in the left-hand navigation menu. Then click on the device that was just created.

| aws            | Services 🗸     | Resource Groups 🐱 | *                   | φ                        |                                 | s                  | upport 👻     |
|----------------|----------------|-------------------|---------------------|--------------------------|---------------------------------|--------------------|--------------|
| AWS IOT        | ^              | Things            |                     |                          |                                 | c                  | reate        |
| Monitor        | - 1            | Search things     |                     | Q                        | Fleet Indexing                  | ⑦ Ca               | rd 🗸 🐼       |
| Onboard        | - E            | (                 |                     |                          |                                 |                    |              |
| Manage         |                | newDevice         |                     |                          |                                 |                    |              |
| Things         |                | NO TYPE           |                     |                          |                                 |                    |              |
| Types          |                |                   |                     |                          |                                 |                    |              |
| Thing groups   |                |                   |                     |                          |                                 |                    |              |
| Billing Groups |                |                   |                     |                          |                                 |                    |              |
| Jobs           |                |                   |                     |                          |                                 |                    |              |
| Tunnels        |                |                   |                     |                          |                                 |                    |              |
| Greengrass     |                |                   |                     |                          |                                 |                    |              |
| Secure         | -              |                   |                     |                          |                                 |                    |              |
| 🗨 Feedback (   | 🔵 English (US) | 6                 | 2008 - 2020, Amazon | Web Services, Inc. or it | s affiliates. All rights reserv | ed. Privacy Policy | Terms of Use |

On the left-hand navigation menu click **Security**, then click the certificate created in the previous steps.

| aws             | Services 🗸                                                                                                    | Resource Groups 🐱 🛠 | ۵                                                          | S                                            | upport 👻     |
|-----------------|----------------------------------------------------------------------------------------------------|---------------------|------------------------------------------------------------|----------------------------------------------|--------------|
| ← Th            | ings > newDevice<br>THING<br>NEWDEVICE<br>NO TYPE                                                                                 |                     |                                                            | Actions -                                    | ⊕<br>⊘       |
|                 | Details<br>Security<br>Thing groups<br>Billing Groups<br>Shadow<br>Interact<br>Activity<br>Jobs<br>Violations<br>Defender metrics | Certificates        | • •                                                        |                                              |              |
| <b>Feedback</b> | English (US)                                                                                                    |                     | © 2008 - 2020, Amazon Web Services, Inc. or its affiliates | . All rights reserved. <b>Privacy Policy</b> | Terms of Use |

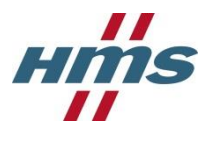

On the certificate page click on **Policies** in the left-hand navigation menu. Next, click the **Actions** drop down on the right of the page. In the **Actions** drop down menu click **Attach Policy**.

| aws             | Services 🗸                           | Resource Groups 🗸 🔸       | ,                          | Ą                                       |                                                                         | Support 👻         |
|-----------------|--------------------------------------|---------------------------|----------------------------|-----------------------------------------|-------------------------------------------------------------------------|-------------------|
| <del>ار</del> ب | nings > newDevice > 1                | 15155524c6905fa69399      |                            |                                         |                                                                         | ۔<br>10<br>20     |
|                 |                                      | 5905ta£35954e1e           | (776-404596-2650)          | ab4799dGd5551de                         | 1844143796a                                                             | Ð                 |
|                 | Details                              | Policies                  |                            |                                         | Actions -<br>Activate<br>Deactivate<br>Revoke                           |                   |
|                 | Policies<br>Things<br>Non-compliance | There are no policies att | ached to this certificate. |                                         | Accept transfer<br>Reject transfer<br>Revoke transfer<br>Start transfer |                   |
|                 |                                      |                           |                            |                                         | Attach policy<br>Attach thing<br>Download<br>Delete                     |                   |
|                 |                                      |                           |                            |                                         |                                                                         |                   |
| - Faadhaak      |                                      |                           | @ 2009 - 20                | 20 America Web Services Inc. or its of  | Silator All dable reconcid Driver Dal                                   | iov Tormo of Lico |
| Reedback        | 🔇 English (US)                       |                           | © 2008 - 20                | 20, Amazon Web Services, Inc. or its af | filiates. All rights reserved. Privacy Pol                              | icy Terms of Use  |

Select the policy created in section 2.1.1, then click Attach.

| aws      | Services 🗸                    | Resource Groups 🗸 🏠                                                            | :                         | Support 👻    |
|----------|-------------------------------|--------------------------------------------------------------------------------|---------------------------|--------------|
| ÷        | `hings ≻ newDevic             | Attach policies to certificate(s)                                              |                           | ,<br>C       |
|          |                               | Policies will be attached to the following certificate(s):                     | e<br>Actions <del>-</del> | (?)<br>(•)   |
|          | Details<br>Policies<br>Things | Q Search policies       Image: EwonFlexyPolicy       View                      |                           |              |
|          | Non-compliance                | 0 policies selected Cancel Attach                                              |                           |              |
|          |                               |                                                                                |                           |              |
|          |                               |                                                                                |                           | -            |
| Feedback | 🕻 🥝 English (US)              | © 2008 - 2020, Amazon Web Services, Inc. or its affiliates. All rights reserve | d. Privacy Policy         | Terms of Use |

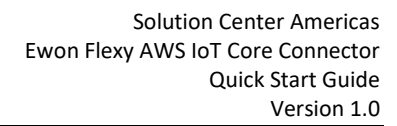

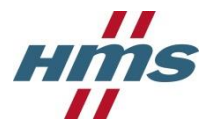

## 2.2 Configure Ewon Flexy

### 2.2.1 Configure Tags on the Ewon Flexy

Each tag that should be sent to AWS IoT Core must have historical logging enabled. The historical logging interval configured for a tag sets the interval it will be posted to IoT Core. For information on the Ewon's historical logging functionality, and how to set it up, please visit <u>https://www.ewon.biz/technical-support/pages/data-services/data-logging</u>.

In addition to historical logging being enabled, the Ewon AWS IoT Core Connector application uses tag groups to determine which tags are to be sent to IoT Core. There are four tag groups, A, B, C, and D. Any tag assigned to one of the four tag groups will be sent to IoT Core, but tags that have not been assigned a tag group will be ignored.

To create a new tag click the **+ / + Add** button above the tag list on the **Values** page of the Ewon Flexy webserver.

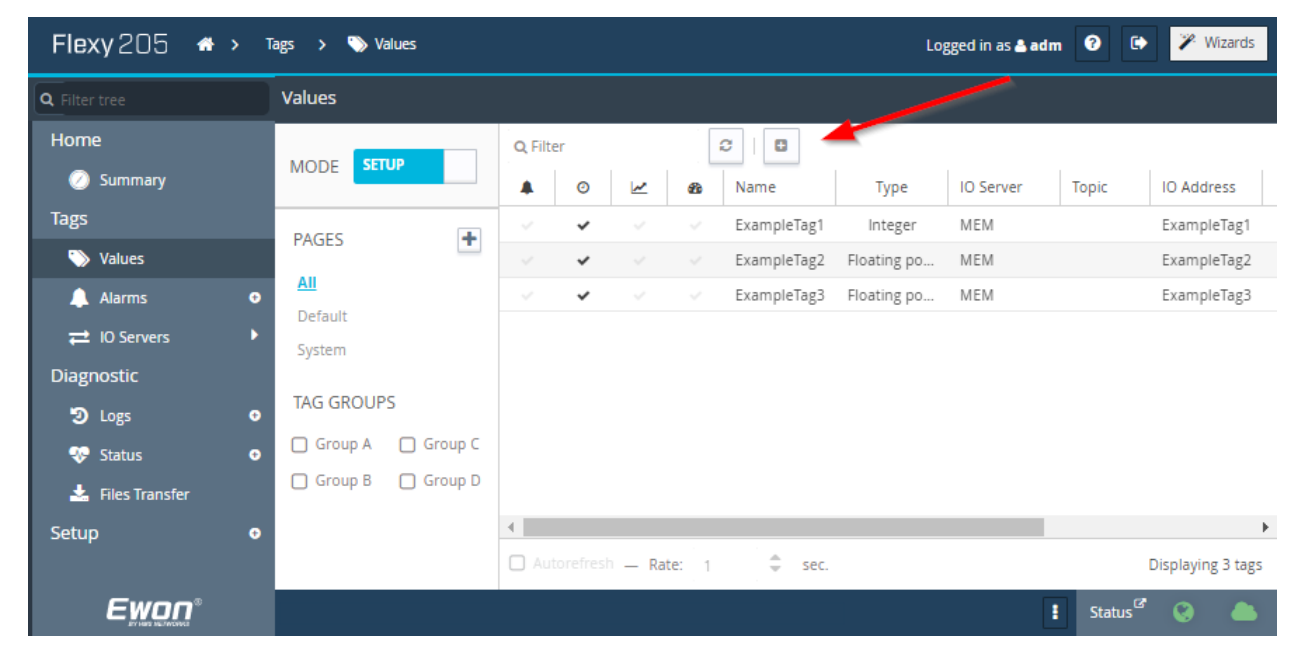

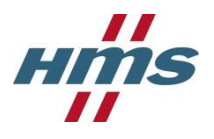

Create the tag following standard Ewon Flexy documentation. Make sure that **Historical Logging** is enabled and configured to the desired settings.

| Flexy 205 🔿 🔿                                                                                                    | Tags 🗲 🏷 Values                                                           |                                                                                                    | Logged in as 🛔 adm 🛛 🗈 🎽 Wizards                                                                                                    |
|----------------------------------------------------------------------------------------------------|---------------------------------------------------------------------------|----------------------------------------------------------------------------------------------------|----------------------------------------------------------------------------------------------------|
| Q Filter tree                                                                                                    | Values                                                                    | Create a new Tag                                                                                                    |                                                                                                    |
| Home                                                                                                    | MODE SETUP                                                                | Q, Filter C   C   C   C   C   C   C   C   C   C                                                                                                    | A Default                                                                                                    |
| Tags<br>Values<br>Alarms ●<br>⇒ Io Servers ↓<br>Diagnostic<br>ூ Logs ●<br>♥ Status ●<br>★ Files Transfer<br>Setup ● | PAGES  All  Default  System  TAG GROUPS  Group A Group C  Group B Group D | Image: Second Second | Page: Default                                                                                                    |
|                                                                                                    |                                                                           | Historical Logging     Logging Deadband: -1 (put a     Logging Interval: 10 Secon     only)     Autorefresh — Rate: 1 \$ sec. Displaying 3 tags                                                                                                    | Historical Logging Enabled<br>i negative value to disable deadband logging)<br>ids (set to 0, it will enable Deadband logging<br>Add Tag |
| Ewon                                                                                                    |                                                                           |                                                                                                    | Status 🤔 💧                                                                                                    |

Add the tag to a **Tag group** then click **Add Tag** at the bottom right-hand side of the page.

| Flexy 205  🖶 🛪 🗸 т                                                                                                    | ags 🔉 🏷 Values                                                           |                                                                                                    | Logged in as 🛓 adm 🛛 🕑 🥐 Wizards                                                                                                    |
|----------------------------------------------------------------------------------------------------|--------------------------------------------------------------------------|----------------------------------------------------------------------------------------------------|----------------------------------------------------------------------------------------------------|
| Q Filter tree                                                                                                    | Values                                                                   |                                                                                                    |                                                                                                    |
| Home                                                                                                    | MODE SETUP                                                               | Q. Filter 2 2 2 2 2 2 2 2 2 2 2 2 2 2 2 2 2 2 2                                                                                                    | Logging Interval: 10 Seconds (set to 0, it will enable Deadband logging only)                                                                                                    |
| Tags         Natures         Alarms         IO Servers         Diagnostic         Logs         Status         Files Transfer         Setup | PAGES  All  Default System  TAG GROUPS  Group A Group C  Group B Group D | Image: Solution of the state of the state of the stat | Real Time Logging       Real Time Logging Enabled         Tag Visibility       Global settings         Published value:       Ewon value * 1 + 0         REMARK: Published value is unsigned 16 bits for ModbusTCP and signed 32 bits for SNMP         Modbus TCP       Enabled         Register:       1       Use 32-bit format (not available for booleans)         SMMP       Enabled         OID:       1       Value published: .13.6.1.4.1.8284.2.1.3.1.11.1.4.0ID (Max value 32767)         Key Performance Indicators (KP)       Enabled |
| Ewon*                                                                                                    |                                                                          | ∢<br>☐ Autorefresh — Rate: 1                                                                                                    | Group A Group B Group C Group D                                                                                                    |

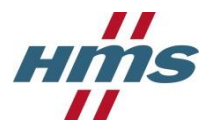

#### 2.2.2 Configure and Load the Connector Application

#### 2.2.2.1 Modify AwsConnectorConfig.json

Replace the values for **IoTCoreURL** and **DeviceID** in the AwsConnectorConfig.json file to match the values being used.

IoTCoreURL – URL for IoT Core instance.

**DeviceID** – Must match name given to device during IoT Core device registration.

```
{
   "Connector": {
    "LogLevel": 1
    },
    "Aws": {
        "DeviceMode": 1,
        "IoTCoreURL": "xxxxxxxx.iot.yyyyyyy.amazonaws.com",
        "DeviceID": "newDevice"
    }
}
```

#### 2.2.2.2 Transfer Application Files

Using an FTP client transfer the following files to the /usr directory of the Ewon Flexy.

- AwsConnectoConfig.json
- flexy-aws-connector.jar
- jvmrun

#### 2.2.2.3 Transfer Certificates

- 1. Using an FTP client create a directory named "AwsCertificates" in the /usr directory of the Ewon Flexy.
- 2. Rename the root CA certificate to "rootCA.crt" and transfer it to the "AwsCertificates" directory on the Ewon Flexy.
- 3. Rename the device certificate to "device.cert.pem" and transfer it to the "AwsCertificates" directory on the Ewon Flexy.
- 4. Rename the private key to "device.private.key" and transfer it to the "AwsCertificates" directory on the Ewon Flexy.

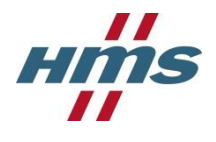

# **3 Testing**

Once the Ewon Flexy has been rebooted the application will automatically start and begin publishing data to IoT Core. Data publishing verified by subscribing to the "ewonTelemetry" topic using the Test page.

| aws                                                                       | Services 🗸    | Resource Groups 👻 🔦                                         | ۵                                                                                                    | Support 👻         |
|---------------------------------------------------------------------------|---------------|-------------------------------------------------------------|----------------------------------------------------------------------------------------------------|-------------------|
| AWS IOT                                                                   |               | MQTT client 💿                                               | Connected as iotconsole                                                                                                    | ^@                |
| Monitor                                                                   |               | Subscriptions                                               | ewonTelemetry Export Clear Pr                                                                                                    | ause              |
| Onboard<br>Manage<br>Greengrass<br>Secure<br>Defend<br>Act<br><b>Test</b> |               | Subscribe to a topic<br>Publish to a topic<br>ewonTelemetry | Publish<br>Specify a topic and a message to publish with a QoS of 0.<br>ewonTelemetry Publish to topi  ("message": "Hello from AWS IoT console" )                                                                                                    | c                 |
| Software<br>Settings<br>Learn                                             | 0             |                                                             | <pre>ewonTelemetry May 27, 2020 3:53:25 PM -0400 Export {     "deviceID": "newDevice",     "datapoints": [         {             "name": "ExampleTag1",             "value": 0,             "time": "1590609183"         },         {             "name": "ExampleTag3",             "value": 0,             "time": "1590609183"         }         //             "time": "1590609183"         //         //         //</pre> | Hide              |
| Feedback                                                                  | 🔮 English (US | )                                                           | © 2008 - 2020, Amazon Web Services, Inc. or its affiliates. All rights reserved. Privacy Po                                                                                                    | licy Terms of Use |